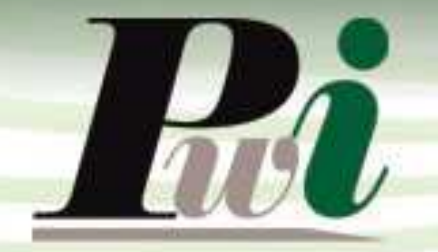

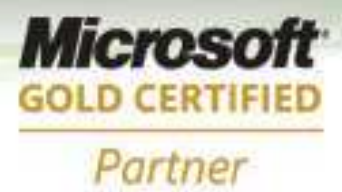

# Manual do Usuário

# Módulo de Compras

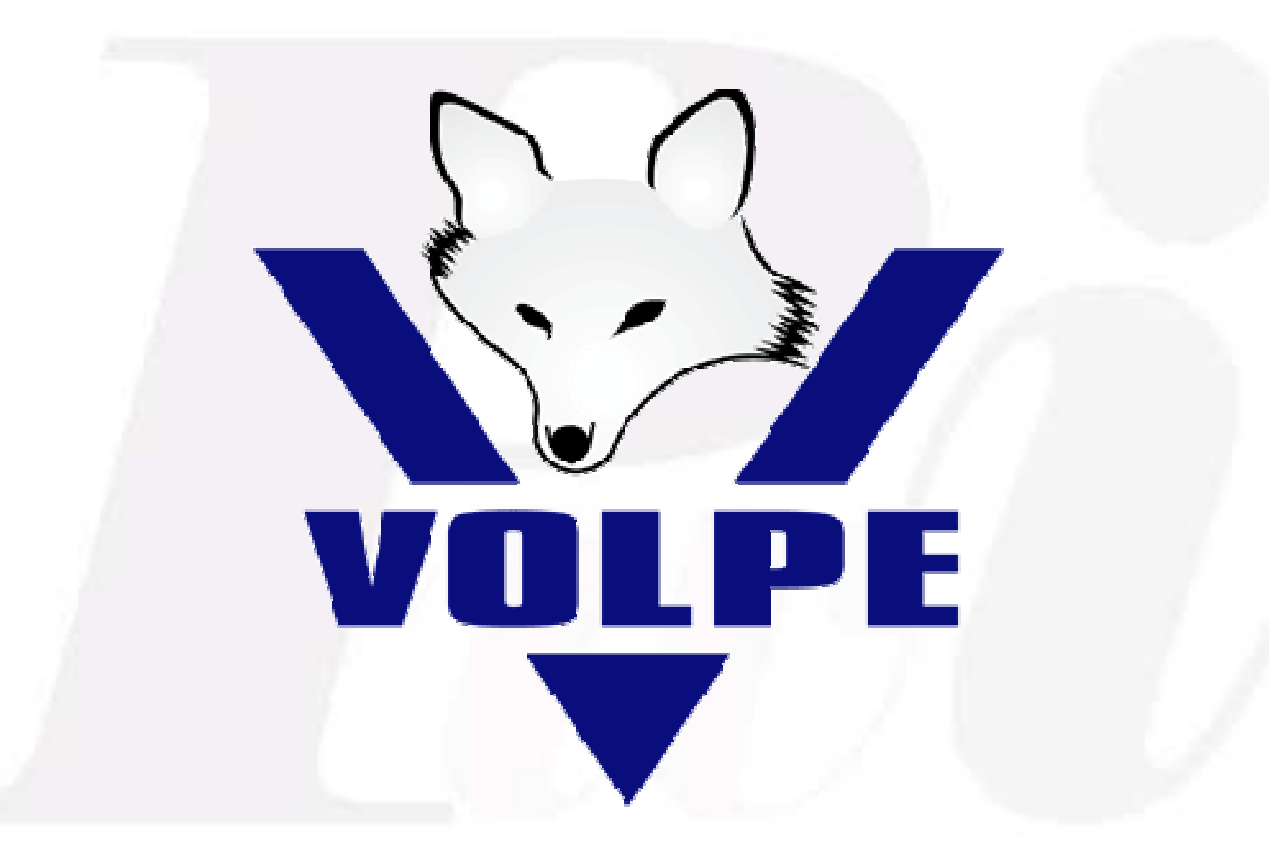

# Volpe Enterprise Resource Planning

# Volpe Enterprise Resource Planning

Este manual não pode, em parte ou no seu todo, ser copiado, foto copiado, reproduzido, traduzido ou reduzido a qualquer mídia eletrônica ou máquina de leitura, sem a expressa autorização da:

Password Interativa Sistemas Ltda. Rua Professor Carlos Reis, 39 – Pinheiros 05424-020 São Paulo, SP Tel.: (11) 2127-7676 Fax: (11) 3097-0042

Volpe é marca registrada Password Interativa Sistemas Ltda.

Password Interativa Sistemas Ltda. www.pwi.com.br

Manual Volpe - Versão 1.1 Agosto de 2009

# Índice

| 1.          | Introdução                                                             | 5     |
|-------------|------------------------------------------------------------------------|-------|
| 1.1.        | O que fazer primeiro?                                                  | 5     |
| 1.2.        | Cadastro de produtos                                                   | 5     |
| 1.3.        | Cadastro de fornecedores                                               | 5     |
| 1.4.        | Unidade                                                                | 6     |
| 1.5.        | Segmento                                                               | 6     |
| 1.6.        | Centro de custo                                                        | 6     |
| 1.7.        | Forma de pagamento                                                     | 6     |
| 1.8.        | CFOP                                                                   | 6     |
| 1.9.        | Empresas                                                               | 6     |
| 1.10        | . Parâmetro de compra                                                  | 7     |
| 1.11        | . Cadastro de tipo de pedido                                           | 7     |
| 2.          | Requisição Interna                                                     | 8     |
| 2.1.        | Incluindo uma requisição interna                                       | 8     |
| 2.2.        | Alterando uma requisição interna                                       | 9     |
| 2.3.        | Excluindo uma requisição interna                                       | 9     |
| 3.          | Atendimento de RI                                                      | 10    |
| 4.          | Comparativo de compra                                                  | 12    |
| 4.1.        | Incluindo um comparativo de compras                                    | 14    |
| 4.2.        | Alterando um comparativo de compras                                    | 14    |
| 4.3.        | Excluindo um comparativo de compras                                    | 15    |
| 5.          | Pedido de compra                                                       | 15    |
| 5.1.        | Incluindo um pedido de compra                                          | 16    |
| 5.2.        | Alterando um pedido de compra                                          | 16    |
| 5.3.        | Excluindo um pedido de compra                                          | 16    |
| 6.          | Entrada de mercadoria                                                  | 17    |
| 6.1.        | Incluindo uma entrada de mercadoria                                    | 18    |
| 6.2.        | Alterando uma entrada de mercadoria                                    | 19    |
| 6.3.        | Excluindo uma entrada de mercadoria                                    | 19    |
| 7.          | Entrada de notas fiscais                                               | 19    |
| 7.1.        | Incluindo uma entrada de notas fiscais                                 | 20    |
| Pass<br>www | word Interativa Sistemas Ltda. Manual Volpe - Versão<br>Agosto de 2009 | o 1.1 |

| 7.2. Al | terando uma entrada de mercadoria    | 22 |
|---------|--------------------------------------|----|
| 7.3. Ex | cluindo uma entrada de mercadoria    | 22 |
| 8. To   | olerância de compra                  | 22 |
| 9. Pa   | arâmetros de compra                  | 23 |
| 10. Re  | elatórios gerenciais                 | 24 |
| 10.1.   | Lista de contratos de fornecimento   | 24 |
| 10.2.   | Lista de RI                          | 24 |
| 10.3.   | Follow-up dos itens                  | 24 |
| 10.4.   | Lista de comparativos                | 24 |
| 10.5.   | Ofertas                              | 24 |
| 10.6.   | Lista de pedido de compra            | 25 |
| 10.7.   | Lista de pedido por rateio           | 25 |
| 10.8.   | Follow-up de pedidos                 | 25 |
| 10.9.   | Lista de pedidos de compra em aberto | 25 |
| 10.10.  | Lista de pedido de compra em atraso  | 25 |
| 10.11.  | Lista de notas recebidas             | 25 |
| 10.12.  | Curva ABC de compras                 | 26 |
| 10.13.  | Lista de entrada por produto         | 26 |

## 1. Introdução

O módulo de compras do sistema Volpe permite ao usuário registrar a compra efetuada pela empresa. Quando chegar os itens do fornecedor pode informar ao sistema o procedimento de entrada dos itens permitindo a atualização automática do estoque, o sistema permite ainda a chegada total e parcial das mercadorias compradas.

Uma compra tem integração com o fornecedor de mercadorias, com estoque, com o financeiro na geração de contas a pagar e com o módulo fiscal gravando a nota fiscal de entrada.

## 1.1.O que fazer primeiro?

Antes de trabalhar com o módulo de Compras no sistema Volpe é necessário criar os seguintes cadastros auxiliares.

- Cadastro de produtos.
- Fornecedores.
- Unidade.
- Segmento.
- Centro de custo.
- Forma de pagamento.

- CFOP.
- Empresa.
- Parâmetro de compra.
- Tipo de pedido.

#### 1.2. Cadastro de produtos

O cadastro de produtos será utilizado nos módulos comercial, compras, PCP, ativo fixo, estoque e etc. Por esta razão é preciso definir todos os critérios, assim como os **tipos de produtos** e **famílias** antes de incluir esta informação no sistema.

## 1.3. Cadastro de fornecedores

O cadastro de fornecedores é fundamental, pois toda compra será realizada com base no fornecedor. O cadastro de fornecedores deve ser feito no módulo cadastro do sistema Volpe na opção fornecedor.

#### 1.4. Unidade

São as unidades de medida a serem utilizadas nos produtos. Por exemplo: Peça, caixa, litro, quilo, metro, unidade e etc.

#### 1.5. Segmento

**Segmento** é uma referência para identificar o tipo do lançamento no tocante a Receitas e Despesas, a fim de facilitar o seu controle financeiro. O segmento define o agrupamento das transações nos relatórios gerenciais.

#### 1.6. Centro de custo

Este campo é obrigatório e não substitui o segmento.

O **Centro de Custo** é uma unidade da empresa, ou seja, uma secção, um departamento, ou um processo com custos diretos. Também é possível atribuir determinadas percentagens dos custos gerais da empresa, permitindo o resultado de cada unidade isoladamente.

Obs.: Cada empresa define seus Centros de Custos conforme deseja agrupar seus lançamentos para futura avaliação gerencial.

#### 1.7. Forma de pagamento

Este cadastro permite incluir as formas de pagamento a serem utilizadas pelo módulo comercial. Também é possível determinar o número de parcelas e % de acréscimo.

#### 1.8. CFOP

São códigos que identificam origens das operações de circulação de mercadoria, prestações de serviços de transportes intermunicipais e interestaduais e comunicação.

#### 1.9. Empresas

O Volpe é um sistema multi-empresas, ou seja, permite o cadastro de diversas empresas. Os registros alimentados no sistema (financeiro, vendas, compras, estoque e etc.) podem ser analisados em conjunto ou individualmente.

As informações desta tela influenciaram diversos módulos do sistema.

#### 1.10. Parâmetro de compra

O cadastro de parâmetros permite definir quais grupos de usuários estarão autorizados a aprovar os comparativos e pedidos de compras. Sendo possível definir um valor limite de aprovação para cada grupo ou até mesmo criar a aprovação em três níveis.

## 1.11. Cadastro de tipo de pedido

Permite definir tipos de pedidos de compras distintos, permitindo criar relatórios para cada tipo de pedido de compra.

7

# 2. Requisição Interna

Uma requisição interna de compra é uma solicitação de compras para suprir uma determinada quantidade de um material ou um serviço, de modo que fique disponível em um determinado momento, ou seja, no departamento financeiro acabaram se as folhas de papel A4. Será feita uma requisição solicitando a compra deste material.

| 🛱 Requisição interna                                                                                                    |                                                                                                    |                                                                                                | Registros: 0  |                                                       |
|----------------------------------------------------------------------------------------------------|----------------------------------------------------------------------------------------------------|------------------------------------------------------------------------------------------------|---------------|-------------------------------------------------------|
| U X 29 L9 24 3 ™ M<br>Dt. Requisição 13/19/2998 Até 13/11/2998                                                             | Status                                                                                                    |                                                                                                | Consultar     |                                                       |
| R.I.         Data         Finalidade           1         13/11/2008         ATENDIMENTO DE PEDIDO                          | Solicitante MARCOS                                                                                                    | Criado por Stat<br>PWI EM ELABOR/                                                              |               |                                                       |
| 2 13/11/2009   ATENDIMENTO DE PEDIDO                                                                                       | MARCOS                                                                                                    | Alterar Dev<br>Indur<br>Exclur<br>Zoom<br>Mostrar Kens<br>Relativo ao<br>Propriedades (CTRL+T) |               |                                                       |
|                                                                                                    | Requisição interna (IN                                                                                                    | icluir)                                                                                        |               |                                                       |
| Requisição           2           Código         Produto           005620         ARRUELA LISA DE 8,8 X 22,2MM              | Solicitante         HARC           Finalidade         ATEN           Otde         Local entrega         DEPa           10,0         Emissão         13/1           Otádor         Observação         Observação | OS<br>DIMENTO DE PEDIDO<br>RTAMENTO DE COMPRA<br>1/2008                                        | Status        | 1- Em elaboração<br>1- Em elaboração<br>2- Finalizada |
|                                                                                                    | Itens g Tota                                                                                                    | 0,00                                                                                           |               |                                                       |
|                                                                                                    | Codigo                                                                                                    | Produto                                                                                        | Gitde Unidade | Nr.Comparativo Segmento                               |
| Intereduisição (IRCEORC)       uto       005605       10.000       ade de compra       PC       ARRUELA DE PRESSÃO DE 10MM | :AO DE 19MM                                                                                                    |                                                                                                | Casalar       |                                                       |
| nento 1.01.005 📳 IMPORTACAO<br>ro de custo 000000 🔋 SEM RATEIO                                                             |                                                                                                    |                                                                                                | Vanueran      |                                                       |
| O) Ok Canc                                                                                                    | lar                                                                                                    |                                                                                                |               |                                                       |

## 2.1. Incluindo uma requisição interna

Para incluir uma requisição interna, clique com o botão direito do mouse na grade, e no menu de contexto selecione a opção "incluir", preencha os campos solicitados e confirme no botão OK.

Para incluir um item de requisição interna, clique com o botão direito do mouse na grade de item da tela de requisição interna (Incluir), preencha os campos solicitados e confirme no botão OK.

8

Password Interativa Sistemas Ltda. www.pwi.com.br

É possível também visualizar o follow-up dos itens de uma requisição interna

#### 2.2. Alterando uma requisição interna

Para alterar uma requisição interna, clique com o botão direito do mouse na grade, e no menu de contexto selecione a opção "alterar", altere os campos desejados e confirme no botão OK.

- Foda requisição interna só poderá ser alterada pelo usuário que a requisitou. E se a mesma, estiver em elaboração.

## 2.3. Excluindo uma requisição interna

Para excluir uma requisição interna, clique com o botão direito do mouse na grade, e no menu de contexto selecione a opção "excluir", para confirmar a exclusão clique no botão OK.

Só será permitida a exclusão e alteração da requisição interna se a mesma não estiver finalizada.

# 3. Atendimento de RI

Atende as requisições pendentes onde existe material em estoque. Assim que o solicitante incluir a solicitação de compra e os itens, através do atendimento de RI é possível visualizar os itens solicitados. Para que a solicitação seja atendida é necessário marcar os itens, clicando com o botão direito do mouse e selecionando a opção marcar/desmarcar ou clicando duas vezes em cima do item. Na opção codificação do produto é permitido solicitar um produto que ainda não está cadastrado no sistema, sendo que este produto solicitado deverá ser cadastrado e codificado, podendo ser cadastrado na mesma hora do atendimento da requisição interna. Basta clicar na opção do menu de contexto codificação do produto.

| 🔠 Atendin<br>C 🖓 🕱 | nento de RI<br>D 24 de | - <b>-</b>                                            | 1                                                                                                    |             |                  |       |       |           |            | Re       | gistros: 2        |   |
|--------------------|------------------------|-------------------------------------------------------|----------------------------------------------------------------------------------------------------|-------------|------------------|-------|-------|-----------|------------|----------|-------------------|---|
| Período            | 10/07/200              | 9 Até                                                 | 10/08/2009                                                                                                    | Agrupar por |                  | ~     |       |           |            |          | <u>C</u> onsultar |   |
| X Tipo             | prod.                  | Código                                                |                                                                                                    | Modelo      | Familia          | Qtd.  | Un.   | Nro. R.I. | Data       | Segmento | C.C.              | - |
| ACOM               | PANHAN1359             |                                                       | 25655                                                                                                    |             | ATIVO IMOBILIZAE | 5,000 | 10 PC | 83        | 10/08/2009 | 1.2      | VENDAS/           | 0 |
| INFOF              | RMÁTICA 134            | X Marcar                                              | /desmarcar                                                                                                    |             | MATÉRIA-PRIMA    | 5,000 | 10 UN | 83        | 10/08/2009 | 4.03.107 | VENDAS / 0        | C |
|                    |                        | Codificaçã<br>Gerar <u>c</u> om<br><u>D</u> evolver r | o do groduto<br>parativo<br>equisição                                                                                                    |             |                  |       |       |           |            |          |                   |   |
|                    |                        | Relativo a<br>Propriedad                              | o  bigged bigged |             |                  |       |       |           |            |          |                   |   |
|                    |                        |                                                       |                                                                                                    |             |                  |       |       |           |            |          |                   |   |
|                    |                        |                                                       |                                                                                                    |             |                  |       |       |           |            |          |                   |   |
|                    |                        |                                                       |                                                                                                    |             |                  |       |       |           |            |          |                   |   |
|                    |                        |                                                       |                                                                                                    |             |                  |       |       |           |            |          |                   |   |
|                    |                        |                                                       |                                                                                                    |             |                  |       |       |           |            |          |                   | * |
| <                  |                        |                                                       | 1                                                                                                    |             |                  |       |       | 2         |            | ð        | 2                 |   |
| Gerar              | comparativo de         | e compra                                              |                                                                                                    | Marcartodos |                  |       |       |           |            |          |                   |   |

10

Exibirá a seguinte tela:

| 🐺 Codificação de  | e produto (ALTERAR)   |                        | × |
|-------------------|-----------------------|------------------------|---|
| Informações dest  | te item               |                        |   |
| Produto           | 1342                  | CHIP SET               |   |
| Segmento          | 4.03.107              | MATERIAL DE ESCRITÓRIO |   |
| Especificação     |                       |                        |   |
|                   |                       |                        |   |
|                   |                       |                        |   |
|                   |                       |                        |   |
|                   |                       |                        |   |
| Informações digit | adas nelo solicitante |                        | 1 |
| mormações digit   | adas pelo sonchante   |                        | ] |
| Descrição         | CHIP SET              |                        |   |
| Qtde.             | 5,0000                |                        |   |
| Unidade           | UN E                  |                        |   |
| Especificação     |                       | A                      |   |
|                   |                       |                        |   |
|                   |                       |                        |   |
|                   |                       |                        |   |
|                   |                       |                        |   |
|                   | Ok                    | Cancelar               | 0 |
| <u>ID: 211</u>    |                       |                        | y |

No campo produto selecione o produto em que deseja codificar,

utilizando a tecla F4. Escolha o segmento do produto.

Também é possível codificar um produto, utilizando um código já cadastrado.

Após a codificação do produto. Na tela de atendimento de RI, marque as

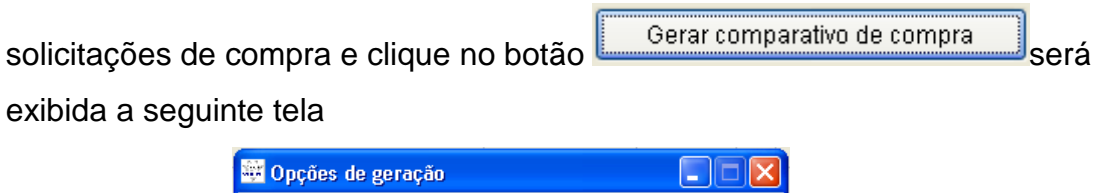

| 🚟 Opções de geração 📃 🗖 🔀                                                               |
|-----------------------------------------------------------------------------------------|
| Opções<br>⊙[Gerar um novo comparativo]<br>○ Adicionar Itens em um comparativo existente |
| Comparativo                                                                             |
| OK Cancelar                                                                             |

11

Password Interativa Sistemas Ltda. www.pwi.com.br

Clique na opção gerar um novo comparativo. Será exibida a seguinte tela:

Preencha todos os campos solicitados e clique no botão Ok.

| 🐺 Comparativo                                                                   | (INCLUIR)                                                         |                                       |
|---------------------------------------------------------------------------------|-------------------------------------------------------------------|---------------------------------------|
| Empresa<br>Moeda<br>Finalidade<br>Emissão<br>Observação<br>Criador<br>Comprador | 01 EMPRESA 01<br>EMPRESA 01<br>Reposição de estoque<br>11/08/2009 | Aprovador                             |
| Itens 1                                                                         | Total 5,00                                                        | ٩                                     |
| Código                                                                          | Produto                                                           | Cor Tam. Und Qtd.Solicitada Qtd.Cor 🔥 |
| 1342                                                                            |                                                                   | UN 5,0000 5,0000                      |
|                                                                                 |                                                                   |                                       |
|                                                                                 |                                                                   |                                       |
| <                                                                               | L)                                                                | ×                                     |
| ID: (NOVO)                                                                      | OK                                                                | Cancelar                              |

# 4. Comparativo de compra

O comparativo de compra permite realizar uma análise entre vários fornecedores de um produto para tomar decisão de onde é o melhor lugar para comprar.

Após o atendimento da requisição interna, acesse a tela de comparativo de compra e selecione a requisição de compra solicitada. Clique com o botão direito do mouse e selecione a opção comparativo.

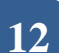

Exibirá tela de onde deverá incluir os fornecedores, após a inclusão de fornecedores, notem que na grade abaixo de itens solicitado foi criada uma coluna com o nome do fornecedor.

| 🗄 Comparativo<br>S 🖓 🗶 🔎                       | de compras<br>≜↓   🖨 ∞                                             | • 🖬 📃                                                                                                    |                                                                                              |                                      |                                                     |             |             |                  |                                                          | Registr       | 05: 5    |   |
|------------------------------------------------|--------------------------------------------------------------------|----------------------------------------------------------------------------------------------------|----------------------------------------------------------------------------------------------|--------------------------------------|-----------------------------------------------------|-------------|-------------|------------------|----------------------------------------------------------|---------------|----------|---|
| Dt.emissão de<br>Até                           | 01/06/20<br>31/08/20                                               | Status     Em. col       369     Aprovador                                                                 | tação 💌                                                                                      | Aprovaçá                             | io (P) Penden                                       | tes         | ~           | ]                |                                                          |               | onsultar |   |
| Número Emp.                                    | Emissão                                                            | Finalidade                                                                                                 | 9                                                                                            | Status                               | Criado por                                          | Apr.        | 1 Apr.2     | 2 Apr.3          | Aprovação                                                | Data Aprov    | . Moeda  |   |
| 210 01<br>208 01<br>202 01<br>201 01<br>193 01 | 10/08/2009<br>03/08/2009<br>03/08/2009<br>03/08/2009<br>08/06/2009 | REPOSIÇÃO DE ESTODOE<br>FERREIRA<br>EXEMPLO PARA EXCLITEM<br>EXEMPLO PARA EXCLITEM<br>TESTE DE COMPARATIVO | Alterar<br>Incluir<br>Excluir<br>Zoom<br>Mostrar itens<br>Status<br>Comparativo<br>Agrovação | otação<br>otação<br>otação<br>otação | DANIELA<br>FERREIRA<br>RENATO<br>RENATO<br>FERREIRA | P<br>P<br>P | P<br>P<br>P | P<br>P<br>P<br>P | PENDENTE<br>PENDENTE<br>PENDENTE<br>PENDENTE<br>PENDENTE |               |          |   |
| <                                              |                                                                    | 101                                                                                                    | Desmembrar<br>Relativo ao<br>Propriedades (CTRL+T)                                           | -,                                   |                                                     |             |             | i.               |                                                          |               |          | × |
| Código                                         |                                                                    | Produto                                                                                                    | Cor                                                                                          | Tam Und                              | 17                                                  | сc          |             |                  | Qt                                                       | de Solic - iG | )tde Com | ~ |
| ▶ 1342                                         | CHIPS                                                              | SET                                                                                                    |                                                                                              | UN                                   | VENDAS / COMER                                      | CIAL        |             |                  |                                                          | 5,0000        | 5,0000   |   |
| K                                              | . I                                                                |                                                                                                    |                                                                                              |                                      |                                                     |             |             |                  |                                                          |               | >        | * |

Na grade de itens solicitados, digite o valor cotado de cada fornecedor. Na coluna ganhador é permitido digitar o número do ganhador, ou seja o fornecedor que irá atender a solicitação de compra. Caso queira escolher o ganhador pelo menor custo, basta clicar no botão.

Atualizar ganhador(es) pelo menor custo

Clique no botão Ok. Para que o comparativo gere um pedido de compra é necessário alterar o status do comparativo. Clique com o botão direito do mouse na grade na opção em que deseja mudar o status do comparativo

| 🚟 Status do comparativo                                                   |        |
|---------------------------------------------------------------------------|--------|
| Nro. Comparativo 210                                                      |        |
| <ul> <li>Em cotação</li> <li>Cotação pronta</li> <li>Cancelado</li> </ul> |        |
| Ok Ca                                                                     | ncelar |

13

Password Interativa Sistemas Ltda. www.pwi.com.br

Selecione a opção cotação pronta e clique no botão OK.

Ainda na tela de comparativo de compra, no campo status, selecione a opção cotação pronta. Será exibido todas as cotações prontas.

|                                            | 🖁 Compa  | rativo | de compras |                   |                  |   |                |            |       |         |         |             | Dogistro    |         | X |
|--------------------------------------------|----------|--------|------------|-------------------|------------------|---|----------------|------------|-------|---------|---------|-------------|-------------|---------|---|
| ŀ                                          | Jt.emiss | áo de  | 24 📾 🐟     | 199 Status        | Cotação pronta 💌 | ] | Aprovação      | (P) Penden | tes   | ~       | ]       |             | Co          | nsultar |   |
| Até 31/08/2009 Aprovador En cotação pronta |          |        |            |                   |                  |   |                |            |       |         |         |             |             |         |   |
|                                            | Número   | Emp.   | Emissão    | l F               | Cancelados       |   | Status         | Criado por | Apr.1 | llApr.: | 2 Apr.3 | 3 Aprovação | Data Aprov. | Moeda   | - |
|                                            | 210      | 01     | 11/08/2009 | REPOSIÇÃO DE EST  | Todos            |   | Cotação pronta | DANIELA    | Ρ     | Ρ       | Ρ       | PENDENTE    |             |         |   |
|                                            | 206      | 01     | 10/08/2009 | REPOSIÇÃO MATERIA | AL.              |   | Cotação pronta | PWI        | Ρ     | Ρ       | Ρ       | PENDENTE    |             |         | _ |
|                                            | 197      | 01     | 02/07/2009 | TESTE2            |                  |   | Cotação pronta | ALINE      | Р     | Ρ       | Ρ       | PENDENTE    |             |         |   |
|                                            |          |        |            |                   |                  |   |                |            |       |         |         |             |             |         |   |
| ľ                                          |          |        |            |                   |                  |   |                |            |       |         |         |             |             |         |   |
|                                            |          |        |            |                   |                  |   |                |            |       |         |         |             |             |         |   |
|                                            | 1        |        |            |                   |                  |   |                |            |       | -       |         |             |             |         |   |
|                                            |          |        |            |                   |                  |   |                |            | -     | -       |         |             |             |         |   |
|                                            |          |        |            |                   |                  |   |                |            |       |         |         |             |             |         |   |
| Ŀ                                          |          |        |            |                   |                  |   |                |            |       |         |         |             |             |         |   |
| -                                          |          |        |            |                   |                  |   |                |            |       |         |         |             |             |         |   |
|                                            | -        |        |            |                   |                  |   |                |            |       |         |         |             |             |         | ~ |
| 1                                          | <        |        |            |                   |                  |   |                |            |       |         |         |             |             | 3       | 2 |

Para finalizar o comparativo de compra é necessário que passe por aprovação. Para aprovar um comparativo de compra, clique com o botão direito do mouse na opção em que deseja aprovar e selecione a opção aprovação. Exibirá tela de autorização onde o responsável pela aprovação deverá digitar a senha de autorização, após a autorização, deverá mudar o status do comparativo para aprovada e clicar no botão aplicar, para confirmar clique no botão Ok. O status do comparativo passará para aprovado.

#### 4.1. Incluindo um comparativo de compras

Para incluir um comparativo de compras, acesse a guia **Compras** > tela **Comparativo de compras**, clique com o botão direito do mouse na grade, e no menu de contexto selecione a opção "incluir", preencha os campos solicitados e confirme no botão OK.

#### 4.2. Alterando um comparativo de compras

Para alterar um comparativo de compras, acesse a guia **Compras** > tela **Comparativo de compras**, clique com o botão direito do mouse na grade, e no menu de contexto selecione a opção "alterar", altere os campos desejados e confirme no botão OK.

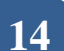

#### 4.3. Excluindo um comparativo de compras

Para excluir um comparativo de compras, acesse a guia **Compras** > tela **Comparativo de compras**, clique com o botão direito do mouse na grade, e no menu de contexto selecione a opção "excluir", confirmar a exclusão.

# 5. Pedido de compra

Gerencia todo o ambiente de trabalho do departamento de compras, registrando todas as informações referentes ao processo de aquisição de compra, possibilitando assim, que sejam controlados os prazos de entrega e as condições de pagamento. Os pedidos de compra ficam associados a sua solicitação de compra, fornecendo em tempo real ao usuário solicitante o andamento da compra do material solicitado. Podendo ver os dados do fornecedor e itens do pedido. Gera previsão de Contas a Pagar baseada no Pedido de Compra. Gera baixa do pedido de compra.

Para gerar um pedido de compra acesse a guia Compras > pedido de compra. Clique com o botão direito do mouse na grade e selecione a opção carregar comparativo de compra.

| Pe<br>C 5 | didos d                                                                                                    | e co<br>D ∳                                                           | mpi<br>↓                                                                   | ra<br>🙆 🐟 🕻                                                                                                    |                                                                                                    |                                                                                                    |         |         |                      |                                                                               |                                                                        |                                                                                                    |                                                                                                    |           |                                                                                                | Registros                                                                                                    | ) 🗖 🖻                                                                |
|-----------|----------------------------------------------------------------------------------------------------|-----------------------------------------------------------------------|----------------------------------------------------------------------------|----------------------------------------------------------------------------------------------------|----------------------------------------------------------------------------------------------------|----------------------------------------------------------------------------------------------------|---------|---------|----------------------|-------------------------------------------------------------------------------|------------------------------------------------------------------------|----------------------------------------------------------------------------------------------------|----------------------------------------------------------------------------------------------------|-----------|------------------------------------------------------------------------------------------------|----------------------------------------------------------------------------------------------------|----------------------------------------------------------------------|
| De<br>Até | 11/07<br>11/08                                                                                                    | /20<br>/20                                                            | 09<br>09                                                                   | Produto<br>Status                                                                                                    | Todos 💌                                                                                                    | Aprovação Aprovado                                                                                                    | s 💌     | Тр<br>Е | ı. Pedido<br>Empresa | Fi                                                                            |                                                                        |                                                                                                    | Aprovador                                                                                                    |           |                                                                                                | <u>C</u> onsi                                                                                                    | ultar                                                                |
|           | nero         Em           132         01           129         01           128         01           127         01           126         01           125         01           124         PW           123         01           122         01           123         01 | p. 700<br>000<br>000<br>000<br>000<br>000<br>000<br>000<br>000<br>000 | Fp<br>11<br>12<br>12<br>12<br>12<br>12<br>11<br>12<br>11<br>12<br>11<br>11 | Emissão<br>10/08/2009<br>10/08/2009<br>10/08/2009<br>08/08/2009<br>08/08/2009<br>31/07/2009<br>31/07/2009<br>30/07/2009<br>23/07/2009 | Fornecedor<br>2959 A C<br>1995 KAL<br>1995 KAL<br>2959 A C<br>2957 13 <sup>-</sup><br>3119 KAL<br>1429 PĂC<br>3342 A [ <sup>1</sup> ]<br>2388 G C<br>1597 H.C | Fantasia<br>Alterar<br>Incluir<br>Excluir<br>Zoom<br>Cancelar<br>Mostrar Itens<br>Ane <u>xo</u><br>Carregar Comparativo<br>Agrovação |         | 4pr.1   | Apr.2 Apr.3<br>A     | Aprov<br>APROV<br>APROV<br>APROV<br>APROV<br>APROV<br>APROV<br>APROV<br>APROV | ovação<br>/ADO<br>/ADO<br>/ADO<br>/ADO<br>/ADO<br>/ADO<br>/ADO<br>/ADO | Data Aprov<br>10/08/200<br>10/08/200<br>10/08/200<br>08/08/200<br>31/07/200<br>30/07/200<br>23/07/200 | (. Imp.)       3     -       3     -       3     -       3     -       3     -       3     -       3     -       3     -       3     -       3     -       3     -       3     -       3     -       3     -       3     -       3     -       3     -       3     -       3     - | VI.Total  | 10,00<br>100,00<br>250,00<br>110,00<br>500,00<br>000,00<br>115,00<br>290,00<br>50,00<br>180,00 | Finalida<br>REPOSIÇÂ<br>REPOSIÇÂ<br>REPOSIÇÂ<br>REPOSIÇÂ<br>REPOSIÇÂ<br>TESTE DE<br>TESTE DE<br>TESTE DE<br>TESTE DE<br>TESTE CO | de<br>ODE<br>OMAT<br>ODE<br>ODE<br>ODE<br>ODE<br>UOTE<br>LOTE<br>TAC |
| Nro.      | Pedido                                                                                                    | 13                                                                    | 2                                                                          | Forneced<br>A. CAB                                                                                                    | lor<br>JINE MATERIA                                                                                                    | Eollow-up com fornecedor<br>Relativo ao                                                                                              | , 10, ( | 30      | Emis<br>10/          | são<br>08/200                                                                 | 19                                                                     |                                                                                                    |                                                                                                    |           |                                                                                                |                                                                                                    | >                                                                    |
| • 1       | 9roc<br>367                                                                                                    | luto                                                                  |                                                                            | AÇUCAR F                                                                                                    | EFINADO                                                                                                    | Propriedades (CTRL+T)                                                                                                    |         |         | Cor                  | Tam.                                                                          | Qtd<br>10,                                                             | e Unid                                                                                                | <u>VI. Unit.</u><br>1,00                                                                                                    | (P)<br>00 | P                                                                                              | reço Total<br>10,0                                                                                                    | <u>Co</u><br>0 :09                                                   |
| <         |                                                                                                    |                                                                       |                                                                            | <u> </u>                                                                                                    |                                                                                                    |                                                                                                    |         |         |                      |                                                                               |                                                                        |                                                                                                    |                                                                                                    |           |                                                                                                |                                                                                                    | >                                                                    |

15

Password Interativa Sistemas Ltda. www.pwi.com.br

Exibirá tela de carregar pedido de compra. Selecione o comparativo e o tipo de pedido utilizando a tecla F4, use o botão > para carregar as informações na tela e clique no botão Gerar pedido deste formecedor.

Para confirmar o pedido clique no botão Ok.

Após este processo gere um relatório ou envie por e-mail para o fornecedor com assinaturas dos aprovadores, se for necessário. Para gerar um relatório para o fornecedor, ainda na grade de pedidos selecione o pedido e clique no ícone da impressora *(Contect)*, escolha uma das opções de impressão e clique em imprimir ou enviar arquivo por e-mail.

#### 5.1. Incluindo um pedido de compra

Para incluir um pedido de compra, acesse a guia **Compras** > tela **Pedido de compra**, clique com o botão direito do mouse na grade, e no menu de contexto selecione a opção "incluir", preencha os campos solicitados e confirme no botão OK.

#### 5.2. Alterando um pedido de compra

Para alterar um pedido de compra, acesse a guia **Compras** > tela **Pedido de compra**, clique com o botão direito do mouse na grade, e no menu de contexto selecione a opção "alterar", altere os campos desejados e confirme no botão OK.

#### 5.3. Excluindo um pedido de compra

Para excluir um pedido de compra, acesse a guia **Compras** > tela **Pedido de compra**, clique com o botão direito do mouse na grade, e no menu de contexto selecione a opção "excluir", confirmar a exclusão.

Password Interativa Sistemas Ltda. www.pwi.com.br

# 6. Entrada de mercadoria

Permite a entrada de mercadorias através de pedidos de compras, informando além dos itens do produto e informações complementares.

Efetua conferência da nota fiscal de entrada, de acordo com o pedido de compra. Gera informações para a área fiscal, contas a pagar custo, entre outros.

Após a entrega do pedido e necessário dar entrada de mercadoria.

| 🚟 Entrada de i | mercador | ria       |                          |                |                    |                            |                   |       |      |            |         |          |        |         |          |
|----------------|----------|-----------|--------------------------|----------------|--------------------|----------------------------|-------------------|-------|------|------------|---------|----------|--------|---------|----------|
| C 7 🗶 🖪        | ĝ↓ 🖉     |           |                          |                |                    |                            |                   |       |      |            |         |          |        | Registr | os: 6    |
| Emissão de :   | 01/11/   | 2008      | Até : 17/1               | 1/2008         |                    |                            |                   |       |      |            |         |          |        | Con     | sultar   |
| Nota Fiscal    | Emp      | resa      | Fornecedor               |                |                    | Fantasia                   |                   |       | D    | t. Emissão | Dt.Rec  | ebimento |        |         | ^        |
| 10             | 02       | ALCONTA L | 395                      | T&E ANALÍ      | TICA               |                            |                   |       | 14/1 | 1/2008     | 14/11/2 | 008      |        |         |          |
| COMPRA         | 02       |           | 395                      | T&E ANALÍ      | TICA 📒             | winder                     |                   |       | 14/1 | 1/2008     | 14/11/2 | 008      |        |         |          |
| COMPRA         | 02       |           | 395                      | T&E ANALÍ      | TICA               | Alterar                    |                   |       | 14/1 | 1/2008     | 14/11/2 | 008      |        |         |          |
| COMPRA         | 02       |           | 395                      | T&E ANALÍ      | TICA               | Incluir                    |                   |       | 01/0 | 5/2008     | 14/11/2 | 008      |        |         |          |
| COMPRA         | 02       |           | 395                      | T&E ANALÍ      | TICA               | Zoom                       |                   |       | 01/0 | 1/2008     | 01/11/2 | 008      |        |         |          |
| COMPRA         | 02       |           | 395                      | T&E ANALÍ      | TICA               | <u>E</u> xcluir            |                   |       | 01/0 | 1/2008     | 14/11/2 | 008      |        |         |          |
| <u> </u>       |          |           |                          |                |                    | Mostrar iter               | ns                |       |      |            |         |          |        |         |          |
| 2              |          |           |                          |                |                    | Relativo ao<br>Propriedade | s (CTRL+T)        | •     |      |            |         |          |        |         |          |
| Nota Fiscal    |          |           | Dt.Emissão<br>14/11/2008 | Dt.Rec<br>14/1 | ebimento<br>1/2008 | Fornec<br>T&E              | edor<br>ANALÍTICA | 1     |      |            |         |          | 1      |         | 2        |
| Itens da Nota  | a Fiscal |           | -                        |                |                    |                            |                   |       |      |            |         |          |        |         |          |
| Prod           | luto     |           |                          | Modelo         |                    |                            | Qtd.              | Un.Co | mp.  | Qtd.       | Un.Inv. | Prc.     | Total  | Pedido  | <u>^</u> |
| ▶100           |          | PROD      | JTO - 100                |                |                    |                            | <qt></qt>         | PC    |      | <qt></qt>  | PC      |          | 650,00 |         |          |
| 1000           |          | PROD      | JTO - 1000               |                |                    |                            | <qt></qt>         | PC    |      | <qt></qt>  | PC      |          | 1,00   |         |          |
|                |          |           |                          |                |                    |                            |                   |       |      |            |         |          |        |         |          |
|                |          |           |                          |                |                    |                            |                   |       |      |            |         |          |        |         |          |
| -              |          |           |                          |                |                    |                            |                   |       |      |            |         |          |        |         |          |
|                | -        |           |                          |                |                    | 1                          |                   |       | ļ,   |            |         | -        | 1      |         | >        |

## 6.1. Incluindo uma entrada de mercadoria

Para incluir uma entrada de mercadoria, acesse a guia **Compras** > tela **Entrada de mercadoria**, clique com o botão direito do mouse na grade, e no menu de contexto selecione a opção "incluir", preencha os campos solicitados de acordo com as informações da nota recebida incluir os itens da nota e confirme no botão OK. Também é possível carregar o pedido de compra.

| 🔛 Entrada de mo                                                                                                    | ercadorias (INCLUIR)                                                                                                    |                                                                                                    |   |
|----------------------------------------------------------------------------------------------------|----------------------------------------------------------------------------------------------------|----------------------------------------------------------------------------------------------------|---|
| Numero da nota<br>Empresa<br>Fornecedor<br>Dt.Emissão<br>Dt.Recebimento<br>CFOP<br>Itens da nota fisc                                                                                              | 4585<br>61 EHPRESA 01<br>1995 KALUNGA<br>11/08/2009<br>11/08/2009                                                                                                    | Observação                                                                                                    |   |
| Itens                                                                                                    | 1 Total 50,00                                                                                                    |                                                                                                    |   |
| Produto       1342       1342       1342       1342       1342       Dados do produto       Produto       1342       Dados do produto       Produto       1342       Descrição       Especificação | Modelo     Cor     Tan       CHIP SET                                                                                                    | IN     6,0000   11/08/2009     50,000       Alterar     Julii       Julii     Excluir       Zoom     Grade de Produtos       Relativo ao     Propriedades (CTRL+T) |   |
| Entrega/Faturamento                                                                                                    | Conversor de unidade                                                                                                    |                                                                                                    | ~ |
| Quantidade     5,0000       Unidade de compra     UN       Preço de compra     18,0000       IPI     0,00%       ICMS     50,000                                                                   | Otto. Inventário       5,000         Unidade Inventário       UN         Fator Conversão       1,000000         Preço unitário       16,000         Fator de conversão       Fator de conversão | 10<br>ancelar<br>30<br>ão                                                                                                    | Q |
|                                                                                                    | ik Cancelar                                                                                                    |                                                                                                    |   |

Para carregar um pedido de compra, clique com o botão direito na grade de itens da nota fiscal e selecione a opção carregar pedido de compra.

Exibirá tela de carregar itens de pedido de compras, selecione o fornecedor e clique no botão Visualizar pedidos de compra, após visualizar os itens do pedido clique no botão Carregar itens. Para confirmar clique no botão OK.

## 6.2. Alterando uma entrada de mercadoria

Para alterar uma entrada de mercadoria, acesse a guia **Compras** > tela **Entrada de mercadoria**, clique com o botão direito do mouse na grade, e no menu de contexto selecione a opção "alterar", preencha os campos solicitados e confirme no botão OK.

## 6.3. Excluindo uma entrada de mercadoria

Para excluir uma entrada de mercadoria, acesse a guia **Compras** > tela **Entrada de mercadorias**, clique com o botão direito do mouse na grade, e no menu de contexto selecione a opção "excluir", preencha os campos solicitados e confirme no botão OK.

# 7. Entrada de notas fiscais

Permite receber e cadastrar entrada de notas fiscais de materiais ou serviços, dos pedidos realizados pelo setor de compra. Devem ser cadastrado, dados da empresa, itens recebidos e contabilidade.

Após a entrada de mercadorias é necessário dar entrada na nota fiscal.

## 7.1. Incluindo uma entrada de notas fiscais

Para incluir uma entrada de notas fiscais, acesse a guia **Compras** > tela **Entrada de notas fiscais**, clique com o botão direito do mouse na grade, e no menu de contexto selecione a opção "incluir", preencha os campos solicitados e confirme no botão OK.

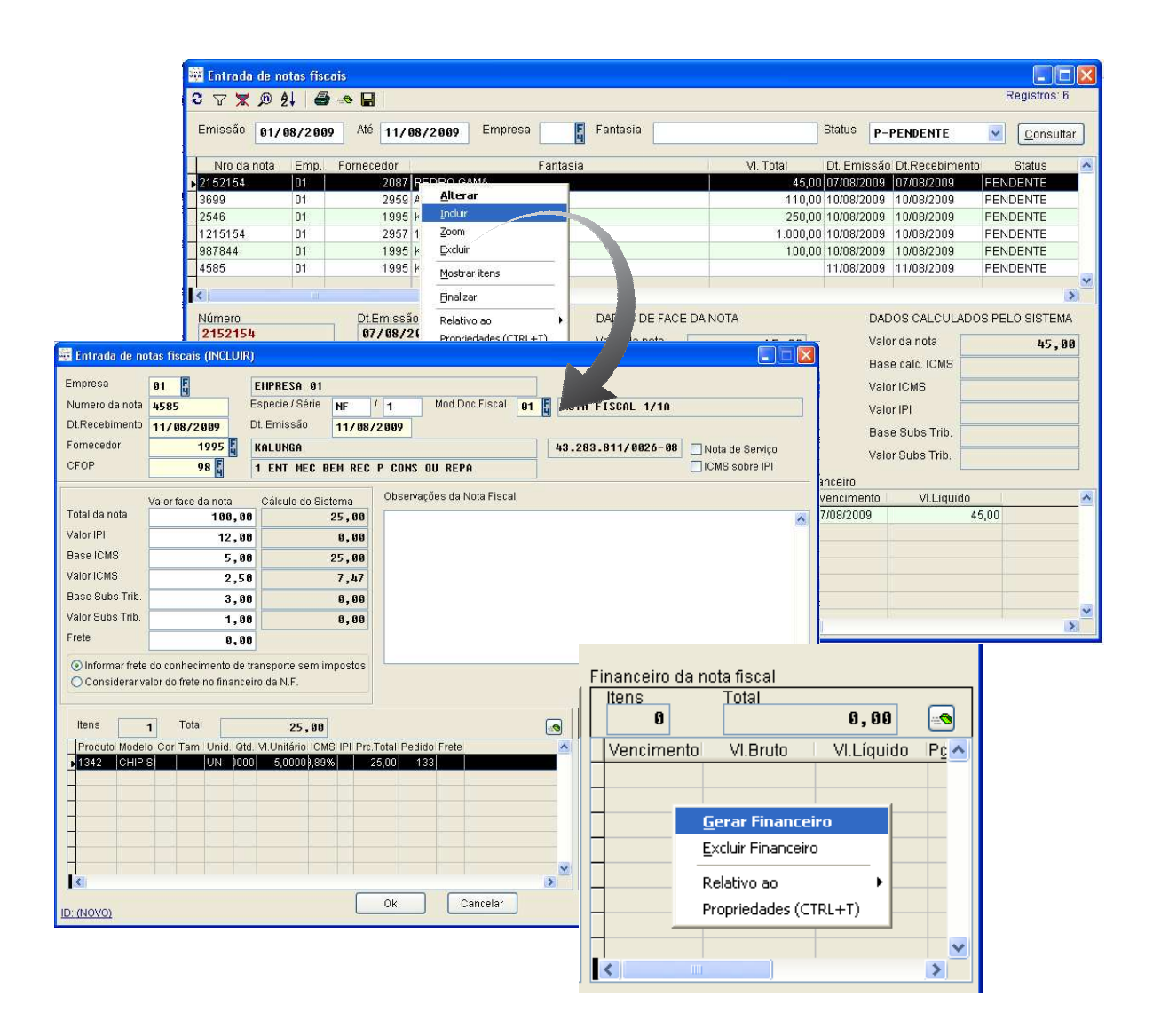

Preencha todos os campos de acordo com a nota recebida, carregue os itens da nota clicando com o botão direito do mouse na grade de itens e selecione a opção carregar itens. Após carregar os itens é necessário gerar o financeiro. Clique com o botão direito do mouse na grade de financeiro de notas fiscais e selecione a opção gerar financeiro.

Password Interativa Sistemas Ltda. www.pwi.com.br

Manual Volpe - Versão 1.1 Agosto de 2009

Nesta tela, preencha os campos solicitados e clique no botão

<u>G</u>erar Parcelas

. Para confirmar clique no botão **Salvar**.

| Gerar Parcelas            |               |                |                    |                                              |                  |            |               |      |
|---------------------------|---------------|----------------|--------------------|----------------------------------------------|------------------|------------|---------------|------|
| Modelo<br>Dados documento | de origem     | 7              |                    |                                              |                  |            |               |      |
| Empresa                   | 01            | EMPRESA 01     |                    |                                              |                  |            |               |      |
| Fantasia                  | 1995          | E              | KALUNGA            | KALUNGA                                      |                  |            |               |      |
| Origem                    | NE: 00000     | 0              | Nr.documento       | 4585                                         |                  | Emissão    | 11/08/200     | 19   |
| Dados para geraçã         | o de parcelas |                |                    |                                              |                  |            | L1            |      |
| Referencia                | FINANCEIR     | 0              |                    |                                              |                  |            |               |      |
| Conta (Pgto)              | 02            |                |                    | Nro de Par                                   | celas 3          | \$         |               |      |
| Forma de pagto            | 9             |                |                    | Nomear pa                                    | rcelas<br>E ON/N | O Nenh     | um Gerar Par  | elas |
| /alor documento de        | e origem      |                |                    | Valor tota                                   | il das parcela   | s          |               |      |
| Valor total bruto         |               | 101,00         |                    | Valor lançado bruto<br>Valor lançado líquido |                  |            | 101,00        |      |
| Valor total líquido       |               | 101,00         |                    |                                              |                  |            | 101,00        |      |
| Parcelas                  |               |                |                    | Valurit                                      | Jiai deduções    |            |               |      |
| Obs: O valor de d         | edução some   | nte será ap    | olicado para a pri | imeira parce                                 | la.              |            |               | -    |
| Nro Document              | Tp.Docto(F4)  | Dt.Vencim      | ento VI.Br         | uto an ez                                    | VI.Liquido       | )          |               | ^    |
| 4585 B                    | BO            | 11/10/200      | 9                  | 33,67                                        |                  | 33,67      |               | -    |
| 4585 C                    | BO            | 11/11/200      | 9                  | 33,66                                        |                  | 33,66      |               | -    |
|                           |               |                |                    |                                              |                  |            |               | ~    |
| <                         |               | 20<br>         | 16                 | 0                                            |                  |            | >             |      |
|                           | 1             | <u>D</u> eduçı | őes Alt            | terar rateio                                 | Adiciona         | ir parcela | Remover parce | ela  |
|                           |               |                | <u> </u>           |                                              |                  |            |               | -    |
|                           |               | l              | <u>S</u> alvar     | Le                                           | ancelar          |            |               |      |

Exibirá a seguinte mensagem:

| Gerar financeiro |                        |
|------------------|------------------------|
| Confirma         | geração do financeiro? |
| Sim              | Não                    |

Clique no botão Sim.

### 7.2. Alterando uma entrada de mercadoria

Para alterar uma entrada de notas fiscais, acesse a guia **Compras** > tela **Entrada de notas fiscais**, clique com o botão direito do mouse na grade, e no menu de contexto selecione a opção "alterar", preencha os campos solicitados e confirme no botão OK.

## 7.3. Excluindo uma entrada de mercadoria

Para excluir uma entrada de notas fiscais, acesse a guia **Compras** > tela **Entrada de notas fiscais**, clique com o botão direito do mouse na grade, e no menu de contexto selecione a opção "excluir", preencha os campos solicitados e confirme no botão OK.

# 8. Tolerância de compra

Nesta tela é possível configurar uma tolerância de compra para cada produto. Ex: Um requisitante solicitou 500 produtos e o fornecedor entregou 550. Se esse produto estiver parametrizado para aprovar essa tolerância. Será aceita a entrega. Caso contrário deve ser recebido somente a quantidade solicitada. Para cadastrar uma tolerância de compra acesse a guia de **Compras** > tela **Tolerância de compra**. Clique com o botão direito do mouse na grade de tolerância, selecione um produto e digite a quantidade e valor de tolerância, para confirmar clique no botão Ok.

## 9. Parâmetros de compra

Sua finalidade é de definir os grupos de aprovações de compra do sistema, definir autorizações de grupos por limite de valores e níveis.

| Parâmetr<br>Controle de                                | os de compras (ALTI<br>aprovação eletrônica                                                                   | ERAR)                                                          |                                                                 |                                                                                                    |                                                                                                    |         |
|--------------------------------------------------------|----------------------------------------------------------------------------------------------------|----------------------------------------------------------------|-----------------------------------------------------------------|----------------------------------------------------------------------------------------------------|----------------------------------------------------------------------------------------------------|---------|
| Grupos au<br>Faixa<br>Limite 1<br>Limite 2<br>Limite 3 | torizados<br>Até (R\$)<br>4.888,88<br>9.999.999,99                                                            | Nivel 1 "@","A","C","F"," "C","S" "C","S" Selecionar aprovador | Nivel 2 "C","F","S", "A","G","S", "G","S", Selecionar aprovador | Nivel 3  "C" "F" "S"  "C" "S"  "C" and a second second | Grupos do sistema<br>A - ADMINISTRAÇÃO<br>C - COMPRAS<br>F - FATURAMENTO<br>G - GERENCIA TECNICA<br>Q - QUALIDADE E TECNO<br>S - SUPERVISORES<br>T - TÉCNICOS<br>V - VENDAS | ~       |
| Requisiç<br>Ativa<br>Bloq<br>Direito d                 | ão interna     Com       r aprovação eletrônica       uear lançamentos de il       de visualização       1=Se | parativo de compra<br>lens não cadastrados<br>m restrição      | Pedido de compra                                                | Entrada de mercad                                                                                                    | oria Entrada de notas                                                                                                    | fiscais |
| <u>c 1</u>                                             |                                                                                                    |                                                                | Ok Can                                                          | celar                                                                                                    |                                                                                                    |         |

Na guia de requisição interna deve ser ou não ativado aprovação eletrônica. Bloquear ou não os lançamentos dos itens não cadastrados. Selecione uma das opções no campo de direitos de visualização para que os grupos visualizem os pedidos um dos outros.

| 1=Sem restrição 🔽 🗸                               |
|---------------------------------------------------|
| 1=Sem restrição                                   |
| 2=Direito por estrutura organizacional do usuário |
| 3=Apenas o criador pode visualizar                |

Na guia de comparativo de compra uma das opções de digitação por preço de custo.

Na guia de pedido de compra, configurar mensagem de exibição no pedido de venda. Ex: Atenção fornecedores entregas somente as quartas e quintas no período da manhã.

Na guia de entrada de mercadoria, selecione uma das opções. Caso a empresa utiliza mercadorias em lotes, selecione a opção utilizar mercadorias

Requisição interna Comparativo de compra Pedido de compra Entrada de mercadoria Entrada de notas fiscais em lote. 🗹 Não digitar CFOP na entrada de mercadoria Movimentar estoque 🔲 Utilizar lote na entrada de mercadorias

23

Password Interativa Sistemas Ltda. www.pwi.com.br

## 10. Relatórios gerenciais

#### 10.1. Lista de contratos de fornecimento

Onde o cliente possui um contrato de matéria prima de acordo com as vendas e produção. Este contrato de fornecimento deve estar amarrado ao cadastro de produtos.

A lista de contratos de fornecimento exibe no relatório a data inicial e final, fornecedor, nome fantasia, produto, descrição, unidade, código do fornecedor, previsão de entrega, fornecedor padrão.

#### 10.2. Lista de RI

A lista de RI exibe a data da requisição interna, solicitante, código tipo, tipo de produto, modelo, quantidade unitária e finalidade.

#### 10.3. Follow-up dos itens

O relatório de Follow-up dos itens exibe o número do pedido, empresa, fornecedor, fantasia, produto, descrição, unidade, quantidade do pedido, quantidade alterada, quantidade pendente, requisição interna, centros de custos, solicitante, preço unitário, valor pendente, previsão de entrega, entrega, atraso e status.

#### 10.4. Lista de comparativos

A lista de comparativos exibe a data do comparativo, número do comparativo, solicitante, descrição material, finalidade e status do comparativo.

#### 10.5. Ofertas

O relatório de ofertas exibe a data do comparativo, o comparativo, produto, modelo, unidade, quantidade, fornecedor, nome fantasia e valor unitário.

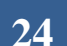

#### 10.6. Lista de pedido de compra

A lista de pedido de compra exibe o número do pedido, empresa, tipo de pedido, data emissão, data aprovação, nome fantasia, contato, tipo de entrega, quantidade de itens, valor total, status de aprovação, garantia e finalidade.

#### 10.7. Lista de pedido por rateio

A lista de pedido por rateio exibe o segmento do pedido, centros de custos, data do pedido, empresa, pedido, produto, modelo, quantidade, valor unitário, valor total e fornecedor.

#### 10.8. Follow-up de pedidos

O relatório de Follow-up de pedidos exibe o número de pedidos, data do pedido, empresa, fornecedor, nome fantasia, condição, valor total do pedido, valor total da fatura, valor total pendente, data de previsão de entrega, comprada e status.

#### 10.9. Lista de pedidos de compra em aberto

A lista de pedidos de compra em aberto exibe o nome da empresa, número do pedido, data de emissão, nome fantasia, finalidade, valor total, produto, previsão de entrega, tipo de entrega e forma de pagamento.

#### 10.10. Lista de pedido de compra em atraso

A lista de pedidos de compra em atraso exibe o número do pedido, data de emissão, nome fantasia, valor total, produto e tipo de entrega.

#### 10.11. Lista de notas recebidas

A lista de notas recebidas exibe o numero da nota, data de emissão, data de recebimento, status, empresa, nome fantasia, valor da nota, valor base ICMS, valor de ICMS e valor IPI.

#### 10.12. Curva ABC de compras

Curva ABC é um recurso para identificar os itens mais importantes a considerar dentro de uma grande quantidade de itens.

## 10.13. Lista de entrada por produto

A lista de entrada por produto exibe numero da entrada, data de recebimento, empresa, fornecedor, quantidade recebida, valor unitário, valor de IPI e valor de ICMS.